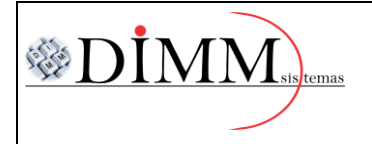

## PASSO A PASSO PARA IMPORTAÇÃO DO ARQUIVO XML.

1º Passo: Com o sistema aberto, clique sobre a guia "Estoque" e em seguida clique no item

## "Importação do arquivo XML da NFe".

🐼 DIMM SISTEMAS LTDA (Nfe 2Gv 4.0.7) (21/03/2019)

| Geral           | Cadastros | Estoque                                                                                                    | Financeiro                                                                            | Manutenções                                     | Relatórios | Utilitário | os Calculad | dora 📑 | /dimmsistemase | erechim Sair |
|-----------------|-----------|----------------------------------------------------------------------------------------------------|---------------------------------------------------------------------------------------|-------------------------------------------------|------------|------------|-------------|--------|----------------|--------------|
| 3 🖇             |           | 1. Grup<br>2. Prod                                                                                                    | oo de Produtos<br>lutos (Módulo                                                       | Consulta)                                       |            | 昌          |             |        |                |              |
| Area Trab. Clie |           | <ol> <li>A. Produtos (Ficha Cadastral)</li> <li>Movimentação de Estoque</li> <li>Ordens de Serviço</li> <li>Pedido de Compra</li> <li>Orsemento a Clientes</li> </ol> |                                                                                       |                                                 | Cupom      | Orçamentos | Ped. Venda  | Notas  | Ped. Compra    |              |
| Rel. Rec/Pagar  |           | 7. Orça<br>8. Impo<br>9. Emis<br>11. Trat<br>12. Esto                                                                                                    | imento a Clien<br>ortação do Arq<br>isor de Cupom<br>nsferência de F<br>oque Contábil | tes<br>juivo XML da NFe<br>i Fiscal<br>Produtos |            |            |             |        |                |              |
|                 |           | 13. Cor<br>15. Ord                                                                                                    | ntrole e Leitura<br>Iem de Produç                                                     | de Bombas<br>ão                                 |            |            |             |        |                |              |

2º Passo: Com a tela aberta, pressione F3 no teclado ou clique na guia "Utilitários" e selecione o item "Localizar Arquivo".

| ¢∛ L        | eitura d                                             | o Arquivo XML da N   | Vfe            |             |              |  |  |
|-------------|------------------------------------------------------|----------------------|----------------|-------------|--------------|--|--|
| Utilit      | ários                                                | Rotinas Especiais    | 10 + Acessados | Calculadora | F12 - Voltar |  |  |
|             | F3 - Lo                                              | ocalizar Arquivo     |                | F3          | NFs Aco      |  |  |
|             | F4 - Lo                                              | ocalizar             |                | F4          |              |  |  |
|             | F5 - Exportar Para Nota Fiscal F5                    |                      |                |             |              |  |  |
|             | 1. Gera Pedido de Compra                             |                      |                |             |              |  |  |
|             | 2. Excluir Vínculos Pré-Existentes (Xml / Aplicação) |                      |                |             |              |  |  |
|             | 3. Def                                               | inir CFOP Padrão d   | e Operação     |             |              |  |  |
|             | 4. Def                                               | iinir ST Padrão de O | peração        |             |              |  |  |
| Vota Normal |                                                      |                      |                |             |              |  |  |

DIMM SISTEMAS LTDA – www.dimmsistemas.com.br

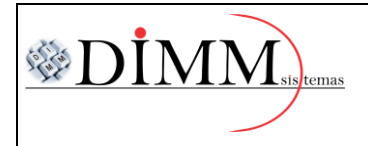

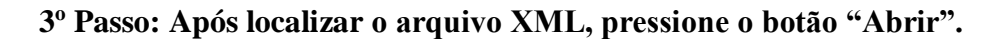

| 🐼 Localizar Arq                                                                                                    | juivo XML |                                                      | × |  |
|----------------------------------------------------------------------------------------------------|-----------|------------------------------------------------------|---|--|
| E <u>x</u> aminar:                                                                                                    |           | - E 📸 -                                              |   |  |
| Acesso rápido                                                                                                    |           |                                                      |   |  |
| Área de<br>Trabalho<br>Bibliotecas                                                                                                    | 1         | 4319028913118900<br>0165550010005789<br>071035021955 |   |  |
| Este Computador                                                                                                    |           |                                                      |   |  |
| Rede                                                                                                    |           |                                                      |   |  |
| Nome:         43190289131189000165550010005789071035021955         Ab           Tipo:         Arquivos Executáveis (*.XML)         Cance |           |                                                      |   |  |

## 4º Passo: Em seguida clique na guia "Itens da Nota Fiscal".

| 🥸 Leitura do Arquivo XML da Nfe —                                                                                         | × |
|----------------------------------------------------------------------------------------------------|---|
| Utilitários Rotinas Especiais 10 + Acessados Calculadora F12 - Voltar                                                     |   |
| Dados da Nota Fiscal Itens da Nota Fiscal Totais da Nota Fiscal NFs Acobertadas Consulta NFe Destinadas Configurações     |   |
|                                                                                                    |   |
| Nro. Nota Fiscal : 578907 Série : 1 Nat. Operação : VENDA MERC. ADQUIRIDAS OU RECEBIDA TERCE Data da Emissão : 15/02/2019 |   |
| Chave de Acesso: 43190289131189000165550010005789071035021955                                                             |   |
| FSIST                                                                                                    |   |

DIMM SISTEMAS LTDA – www.dimmsistemas.com.br

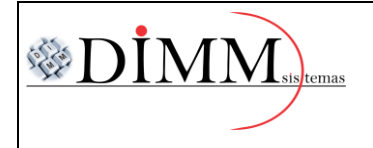

MANUAL DE IMPORTAÇÃO DO XML

| 5º Passo: Ao abrir visualize os itens da nota, caso houver algum produto em vermelho e o mesmo já |
|---------------------------------------------------------------------------------------------------|
| estiver cadastrado, dê um duplo clique sobre ele, consequentemente abrirá uma nova tela, nela     |
| localize o produto já cadastrado e após seleciona-a pressione enter até salvar.                   |
|                                                                                                   |

| 🕸 Leitura do Arquivo XML da Nfe                                                                                       |                      |                                                                       |                                |  |  |  |  |  |  |
|----------------------------------------------------------------------------------------------------|----------------------|-----------------------------------------------------------------------|--------------------------------|--|--|--|--|--|--|
| Utilitários Rotinas Especiais 10 + Acessados Calculadora F12 - Voltar                                                 |                      |                                                                       |                                |  |  |  |  |  |  |
| Dados da Nota Fiscal Itens da Nota Fiscal Totais da Nota Fiscal NFs Acobertadas Consulta NFe Destinadas Configurações |                      |                                                                       |                                |  |  |  |  |  |  |
| Código<br>Princpal Barras                                                                                             | Nome do Produto      | NCM CFOP Und. Qtde. VI. Unt. VI. Prod.                                | Classe<br>Origem Tributária B. |  |  |  |  |  |  |
| 1 96201                                                                                                    | SEM AZEVEM 284 25 Kg | Dados do Produto                                                      |                                |  |  |  |  |  |  |
|                                                                                                    |                      | SEM AZEVEM 284 25 Kg                                                  |                                |  |  |  |  |  |  |
| Localizar Por 3. Código Barras 👻                                                                                      |                      |                                                                       |                                |  |  |  |  |  |  |
|                                                                                                    |                      | Situação Tributária Código Fiscal                                     | de Operação                    |  |  |  |  |  |  |
|                                                                                                    |                      | 20 - Com reducao de base d 💌 2.102                                    | •                              |  |  |  |  |  |  |
|                                                                                                    |                      | Referência Código de Ba                                               | rras                           |  |  |  |  |  |  |
|                                                                                                    |                      | Código Fabricante Código Origin.                                      | ]                              |  |  |  |  |  |  |
|                                                                                                    |                      | Qtde. Nfe Valor Conversão Sinal Qtde. Convert<br>40,000 1,00 ×  40,00 | tida                           |  |  |  |  |  |  |

6º Passo: Nos casos de o item não estiver cadastrado, tem-se a opção de cadastra-lo manualmente pressionando F5 no teclado ou clicando na guia "Utilitários" e em seguida no item "Exportar para nota Fiscal".

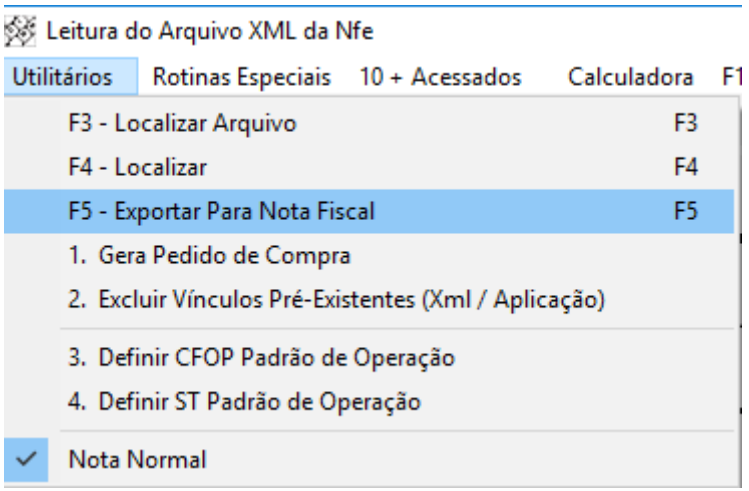

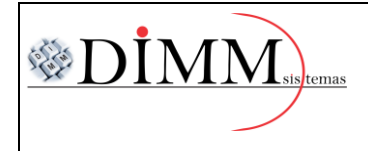

## 7º Passo: Ao exportar para a nota, abrirá a tela de importação, confirme o módulo 1 e clique o botão "Ok"

| UK.                                                                  |          |  |  |  |  |
|----------------------------------------------------------------------|----------|--|--|--|--|
| Módulo de Importação                                                 | $\times$ |  |  |  |  |
| 1. Importar Para o Módulo de NFe<br>2. Importar Para o Módulo de CTe |          |  |  |  |  |
| OK Cancel                                                            |          |  |  |  |  |

8º Passo: Subsequentemente abrirá uma mensagem de confirmação para poder cadastrar os produtos que não estão cadastrados, clique em "Sim".

| Confirmação                                                                                                   | $\times$ |
|----------------------------------------------------------------------------------------------------|----------|
| O Item "SEM AZEVEM 284 25 Kg"<br>Não Encontra-se Cadastrado. Permitir o Cadastramento<br>Automático do Mesmo? |          |
| <u>S</u> im                                                                                                   |          |

9º Passo: Em seguida aparecerá uma mensagem para informar o valor do frete e clique em "Ok".

| Deseja Informar o Valor de Frete da NF? 🛛 🗙 |  |  |  |  |  |  |
|---------------------------------------------|--|--|--|--|--|--|
| Valor do Frete                              |  |  |  |  |  |  |
| D                                           |  |  |  |  |  |  |
| OK Cancel                                   |  |  |  |  |  |  |

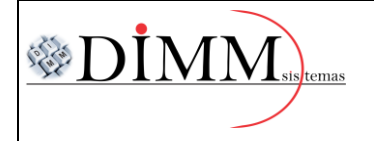

MANUAL DE IMPORTAÇÃO DO XML

| 10º Passo: Ao iniciar a to<br>operação, e selecione o o<br>pressionar o "enter" ler | tela "Notas Fis<br>código corresp<br>nbrando semp | cais" pressione<br>ondente a nota<br>re de conferir ( | e "enter" no teo<br>de entrada. P<br>os dados até o | clado, até o c<br>osteriorment<br>botão "Grav | ódigo fiscal da<br>ce continue a<br>ar". |
|-------------------------------------------------------------------------------------|---------------------------------------------------|-------------------------------------------------------|-----------------------------------------------------|-----------------------------------------------|------------------------------------------|
| 🐼 Notas Fiscais                                                                     | <b>I</b>                                          |                                                       |                                                     |                                               | ×                                        |
| F4 - Localizar F5 - Gravar Rela                                                     | tórios Utilitários                                | 10 + Acessados                                        | Calculadora F12 -                                   | Voltar                                        |                                          |
| N° id                                                                               | Data Comp                                         | Empresa                                               |                                                     | Sér                                           | ie N° Nota ABERTO                        |
| 1 득 🔿                                                                               | 1770472019                                        | DIMM SISTEMAS LT                                      | DA                                                  | • × 1                                         | 578907                                   |
| Cliente/Forn Itens Imposto                                                          | s Transportadora                                  | Financeiro Loc                                        | alizar NF Configura                                 | ções Ver Rota                                 | Qualificação I 🔺 🕨                       |
| Cód. Fiscal           1.101                                                         |                                                   | lipo de Mov                                           | imento Data da<br>15/02/2                           | Emissão Data<br>019 15/0                      | i Saída/Entrada Hora<br>12/2019 09:11    |
| Dados do Cliente/Forned<br>Nome                                                     | edor                                              | CNPJ/CPF<br>SIL *                                     | Municípi<br>99.700-(<br>Cen                         | io Prest. Serviço<br>100                      | Valor ST Por NCM                         |
| PI:                                                                                 |                                                   | as Mrat                                               |                                                     | 30 👔 🔋                                        | RECHIM                                   |
| Dados Para Faturamento                                                              | <b>)</b>                                          |                                                       |                                                     |                                               |                                          |
|                                                                                     |                                                   | Q                                                     |                                                     |                                               |                                          |
| Serviços Prestados                                                                  |                                                   |                                                       | Moeda                                               | Utilizada Para Conve                          | ersão                                    |
| Inclução Hora / Usuário                                                             |                                                   |                                                       | Data Co<br>Valor Co                                 | vtação :  / /<br>otação :                     | Uperação                                 |
| Total Itens Total Produtos                                                          | otal Servicos                                     | loiAcréscir                                           | nosST                                               | Valor do Frete                                | Desconto Valor Total da Nota             |
| 00001 5.300,00 +                                                                    | 0,00 +                                            | 0,00 +                                                | + 0,00+                                             | 0,00 -                                        | 0,00 = 5.300,00                          |
| 🔚 <u>G</u> ravar                                                                    | <u>E</u> xcluir                                   | Cancelar                                              | Imprimir Imprimir                                   | 🖂 Em                                          | ail 👌 🛃 Voltar                           |

DIMM SISTEMAS LTDA – www.dimmsistemas.com.br